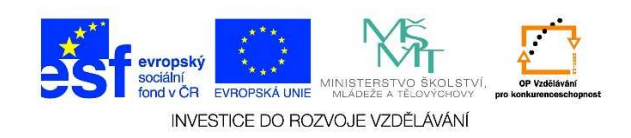

## MS Word - Formát znaku, styl písma

 Otevřeme si wordový dokument, ve kterém se nachází text, který bychom chtěli upravit. Je možné zvolit typ písma, řez písma, velikost písma, barvu aj. Text, který bychom chtěli upravovat, si nejprve označíme.

## Začátek prosince nepotěší: Velká oblačnost, mrznoucí srážky

Počasí v prvním prosincovém týdnu nebude příliš rozmanité. Převládat bude velká oblačnost s občasnými srážkami, které stejně jako v pondělí mohou na silnicích namrzat. Novinkám to řekla Dagmar Honsová ze společnosti <u>Meteopress</u>.

 Do označeného textu klikneme pravým tlačítkem myši. Z místní nabídky vybereme možnost PÍSMO.

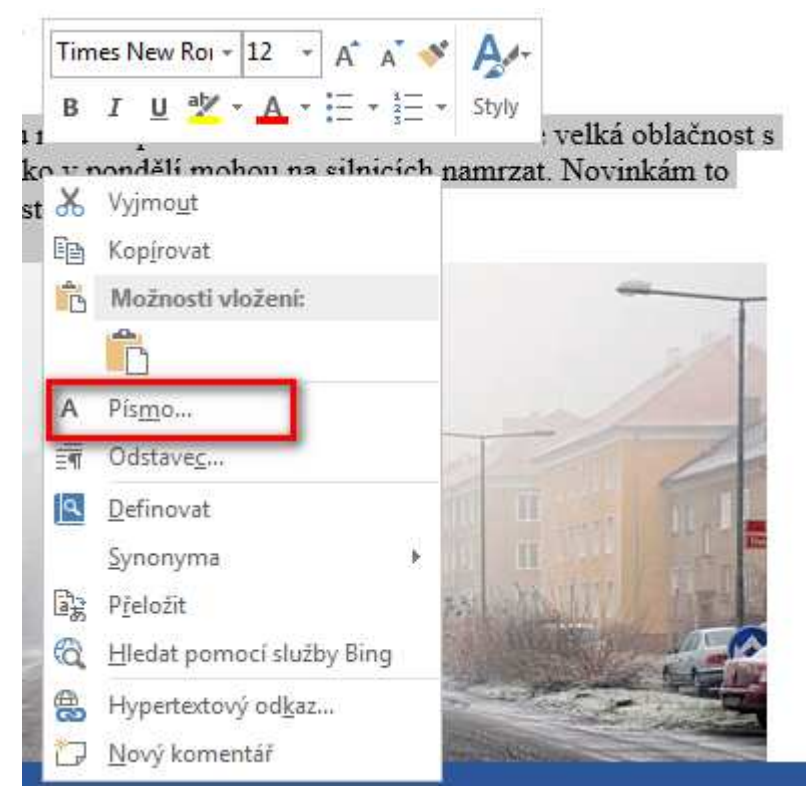

Tato lekce byla vytvořena v rámci projektu Učíme se společně! (CZ.1.07/1.2.29/01.0015). Jejím autorem je Jiří Konopáč. Rok vzniku 2014.

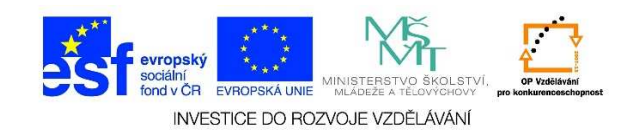

Zobrazí se následující tabulka. V nabídce PÍSMO vybereme nabídku STYL PÍSMA. Výsledný text si můžeme prohlédnout v NÁHLEDU. Svou volbu potvrdíme tlačítkem OK.

| Písmo                                                                   |                        | ? ×     |
|-------------------------------------------------------------------------|------------------------|---------|
| Pís <u>m</u> o Upřesnit                                                 |                        |         |
| - 1 1                                                                   |                        | 1       |
| Písm <u>o</u> :                                                         | Řez pí <u>s</u> ma: Ve | likost: |
| Times New Roman                                                         | obyčejné 12            | 2       |
| Tekton Pro Cond                                                         | obyčejné 🔺 8           |         |
| Tempus Sans ITC                                                         | tučné 10               | , _     |
| Times                                                                   | tučné kurzíva          |         |
|                                                                         |                        |         |
| Barva pisma: Styl podtrze                                               | ni: Barva podtrzeni:   | á 💌     |
|                                                                         | Automatics             |         |
|                                                                         | - Kapitálky            |         |
| Dvojitě přeškrtnuté                                                     | Všechna ve             | Iká     |
| ☐ <u>H</u> orní index                                                   |                        |         |
| 🗖 Dolní <u>i</u> ndex                                                   |                        |         |
| Náhled                                                                  |                        | _       |
|                                                                         |                        |         |
| Pocasi v prvnim prosincovem tydnu nebude prilis rozmanite. Pre          |                        |         |
| Toto je písmo typu TrueType. Bude použito pro tiskárnu i pro obrazovku. |                        |         |
|                                                                         |                        |         |
|                                                                         |                        |         |
| Nastavit jako <u>v</u> ýchozí <u>T</u> extové efekty                    | ОК                     | Storno  |